# SKAPA KONTO PÅ SAPPA OCH LÖSENORD. HUR LOGGA IN PÅ SAPPA PLAY.

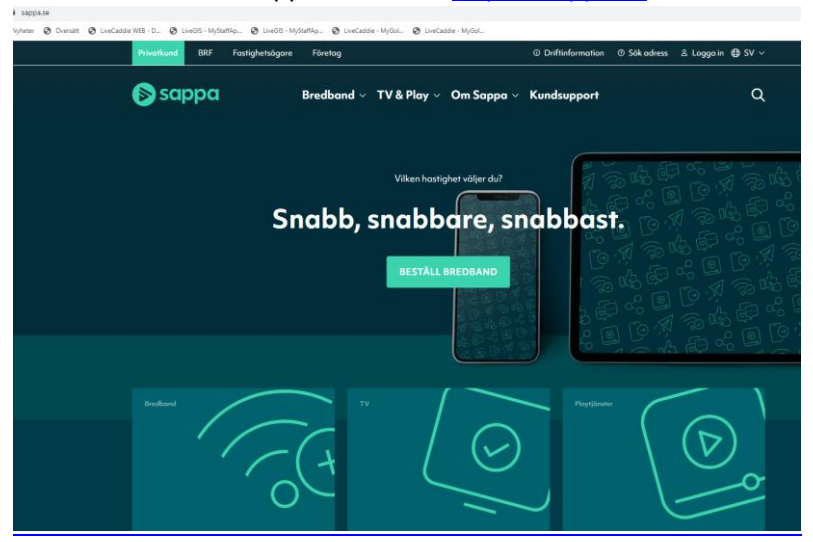

Gå till Sappas hemsida: https://sappa.se

#### Välj menyn Logga in och därefter "Aktivera tjänster"

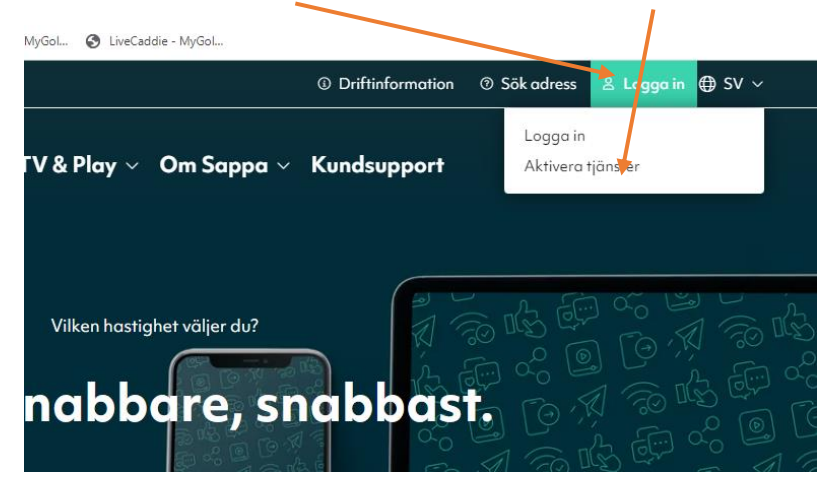

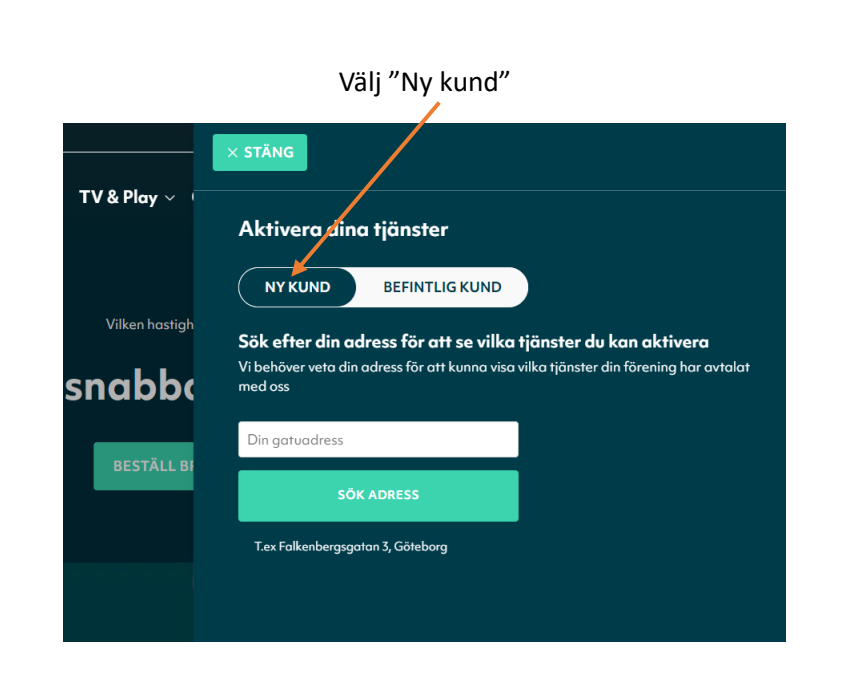

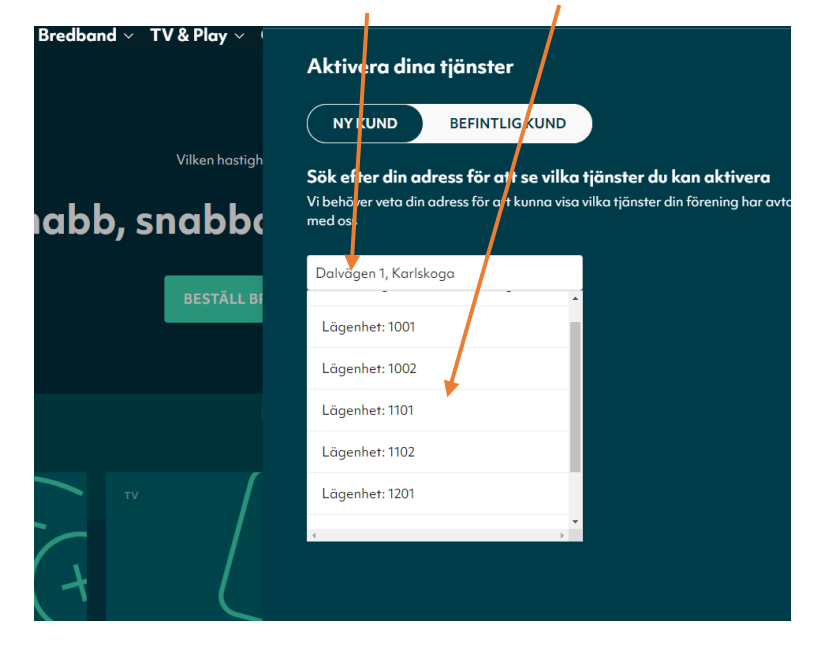

Skriv in din adress och välj din lägenhet.

### Välj under basutbud och din adress "Gå vidare"

| Din adress<br>DALVÄGEN 1 1201, 69133 KARLSKOGA |                   |
|------------------------------------------------|-------------------|
| Basutbud                                       |                   |
| <b>Digital TV &amp; Sappa Play</b><br>Visa mer | Aktivera 0 kr/mån |
| Sök annan adress                               | GAVIDARE          |

Skriv in ditt personnummer och "Hämta uppgifter"

| aktureringsuppgifter                       |                                                   |
|--------------------------------------------|---------------------------------------------------|
|                                            |                                                   |
| Ange ditt personnummer                     |                                                   |
| Vi behöver ditt personnummer för att kunne | ı hämta information för leverans och fakturering. |
| Personnummer (YYYYMMDDXXXX) *              | 1                                                 |
|                                            |                                                   |

#### Fyll i Mobilnummer och E-post

Ν

| Namn *                      | Gataadress *          |   |
|-----------------------------|-----------------------|---|
| Ha** Er** And*** Weste***** | × Dalv**** * I** 12** | × |
| 2/0                         | Postiummer *          |   |
|                             | **133                 | × |
| Postort *                   | Mobilnummet *         |   |
| Karls*****                  | ×                     |   |
| E-post *                    |                       |   |
|                             |                       |   |
| Obligatoriska uppgifter     |                       |   |

Klicka därefter på "Slutför aktivering" längre ner

#### Adress för anslutning

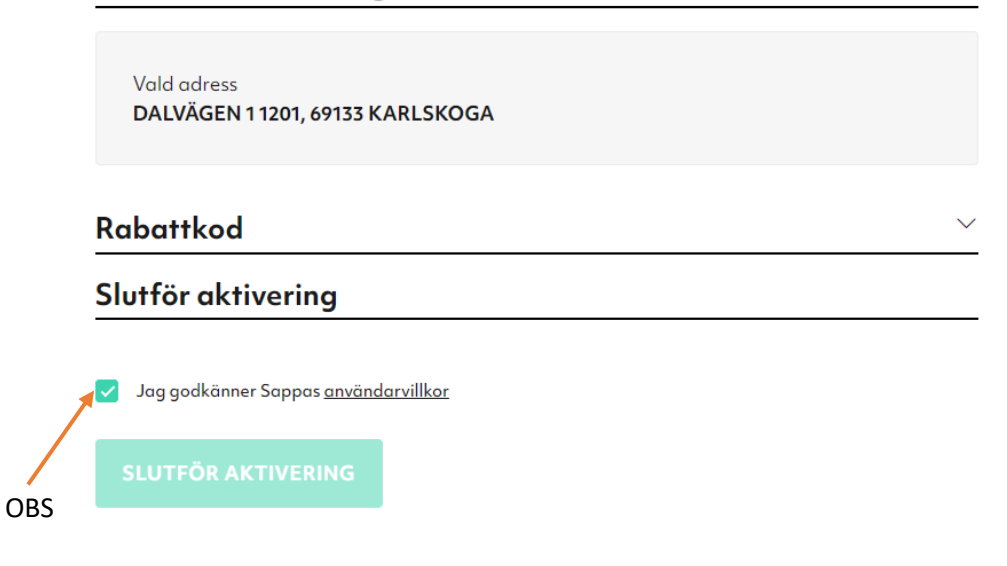

Gå därefter till Sappas hemsida igen (sappa.se) och välj "Logga in"

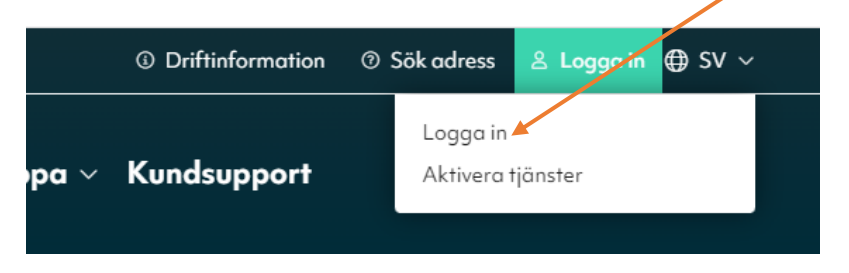

Skriv ditt personnummer och logga in med "Mobilt bankid"

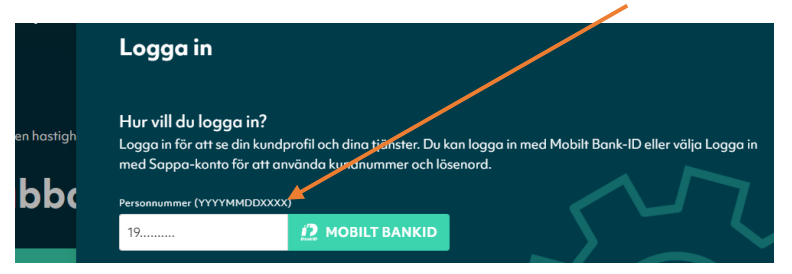

### Klicka på ditt namn längst upp till höger

| WEB - D 🙆 LiveGIS - MyStaffAp 🔕 LiveGIS - MyStaffAp 🕲 LiveCaddie - MyGoL | 😵 LiveCaddie - MyGol |                                               |                          |  |  |
|--------------------------------------------------------------------------|----------------------|-----------------------------------------------|--------------------------|--|--|
| GÅ TILL SAPPA.SE                                                         |                      |                                               | 온 Hans Eric Westerlund ~ |  |  |
| Hej, Hans!                                                               |                      |                                               |                          |  |  |
| Få hjälp med dina frågor                                                 |                      |                                               |                          |  |  |
| 💬 Skapa ärende                                                           | Ħ                    | 7 Beställ tjänster                            |                          |  |  |
| Behöver du hjälp?<br>skava deside +                                      | vi                   | ll du lägga till nya tjänster?<br>KSYLLL HA + |                          |  |  |
| (?) Kundsupport                                                          |                      | Driffinformation                              | Seall diffinformation >  |  |  |

## Välj därefter "Byt lösenord"

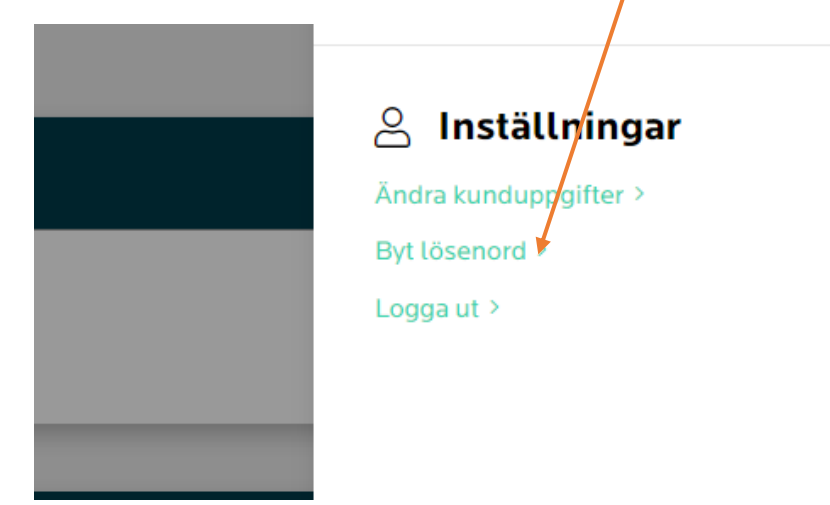

Skriv in det lösenord du vill ha och välj "Ändra lösenord"

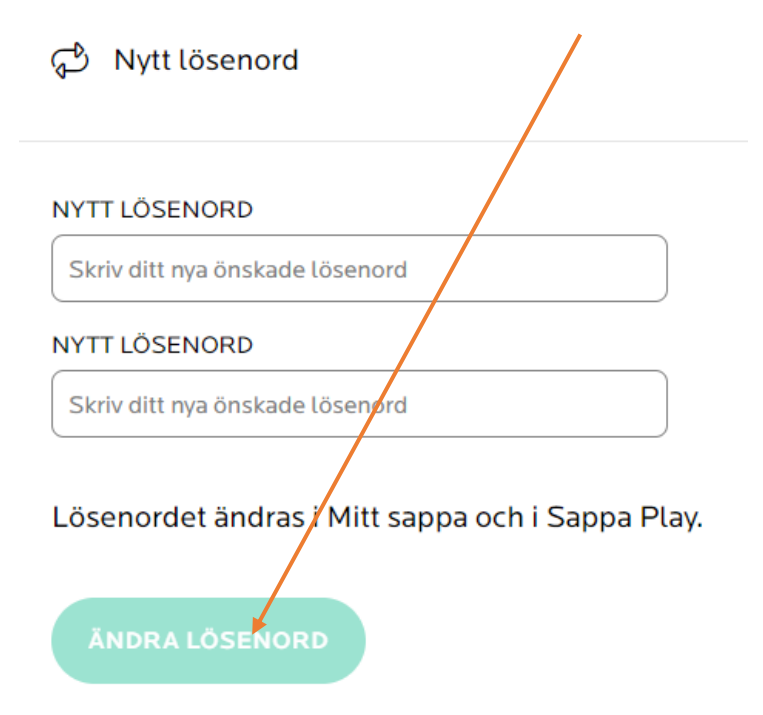

Om du på din Dator eller "Padda" går till: <u>sappaplay.se</u> kan du nu logga in med din epost och ditt lösenord som du skapat. Du kan nu streama samma utbud som på TV:n.

Du kan även på paddan eller telefonen lägga till sappaplays APP och streama från den.

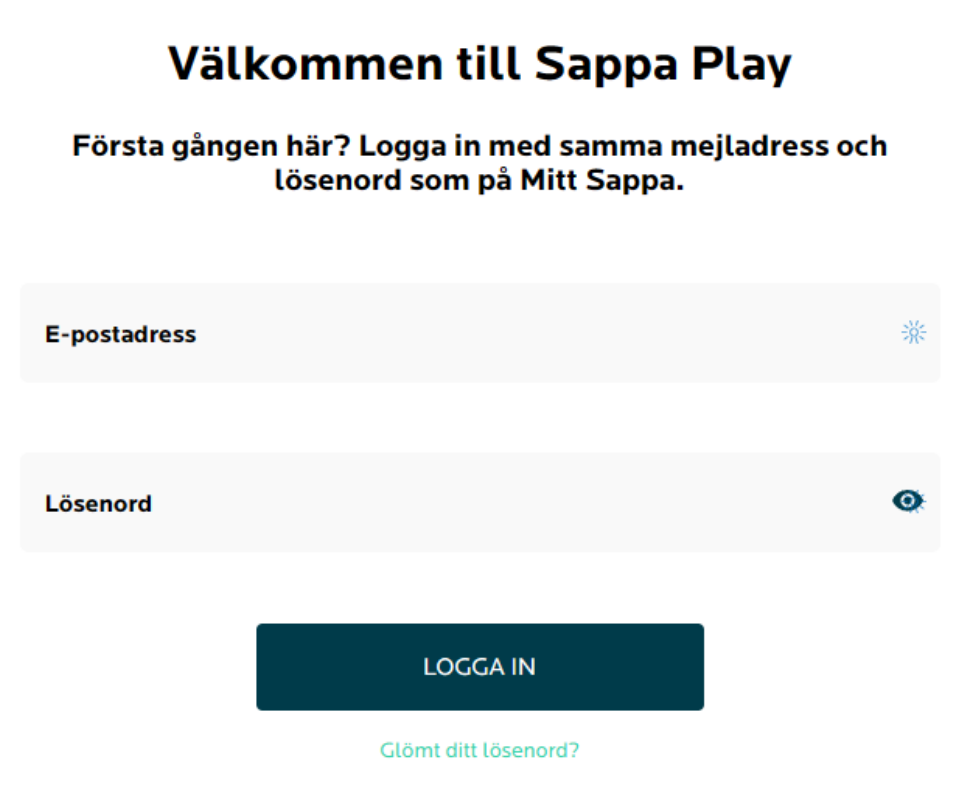

Har du inte ett konto? Skapa konto